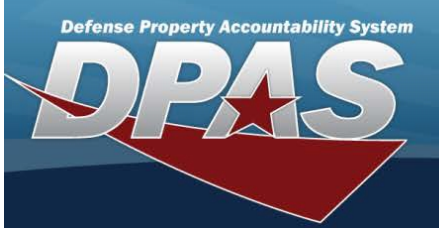

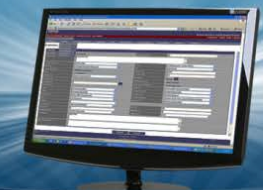

# Assignment

## Overview

The Force System Management module Assignment process provides the ability to view, approve, or reject pending connections (the handshake) between FSM and PA. The connection process starts in PA on the ACTBL UIC/UIC screen, and sends the connection for approval to the FSM Assignment screen.

#### Navigation

MASTER DATA MGMT > Assignment > Assignment page

## Procedure

#### Search For an Assignment

Selecting Cancel at any point of this procedure removes all revisions and closes the page. Selecting retains the information and returns to the previous page. **Bold** numbered steps are required.

1. Select the desired Force Element hyperlink in the Force Elements panel. *The Pending Approval and Completed panels appear and populate.* 

| Force Elements         | < |
|------------------------|---|
| BPGTest1               |   |
| Regression 7.2.30      |   |
| Regression Element     |   |
| Regression Test 7.2.10 |   |
| Regression Test 7.2.20 |   |
| Spt Equip 01           |   |
| System Test Bug 58274  |   |

2. View the Pending Approval panel.

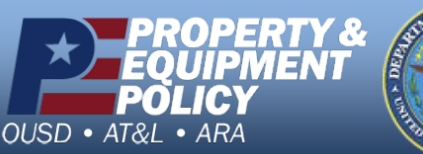

ALL OF ALL OF AL

DPAS Call Center 1-844-843-3727

| Grid Option | s 🔻 💾 Save  | 👌 Reset |                     |             |           |   |
|-------------|-------------|---------|---------------------|-------------|-----------|---|
| ite T       | Actbl UIC T | UIC † T | UIC Name T          | State       | T Remarks | Т |
| H-AFHAF     | FE6222      | FE6222  | BATTLE CREEK ANG MI | 🖋 Postponed | ġ,        |   |
| H-AFHAF     | FE6043      | JH0611  | JH0611 EXT TEST     | 🖋 Pending   | ji t      |   |
| H-AFHAF     | FE6191      | JH220A  | JH220A UIC          | 🖋 Postponed | ø         |   |
| H-AFHAF     | FE6191      | JH220B  | JH220B UIC          | 🖋 Pending   | ø         |   |
| H-AFHAF     | FE6381      | NG0813  | 0146WEA80000        | S Postponed | st.       |   |

- The Site automatically populates and is not editable.
- The ACTBL UIC automatically populates and is not editable.
- The UIC automatically populates and is not editable.
- The UIC Name automatically populates and is not editable.
- Select in the State field. The field becomes editable.
- Use to select the State.
- Select in the Remarks column. *An empty text field appears.*
- Enter the Remarks in the field provided. This is a 1,024 alphanumeric character field.
- The DoDAAC automatically populates and is not editable.
- The ORG ID automatically populates and is not editable.
- The Major Command Code automatically populates and is not editable.
- 3. View the Completed panel.

untability System

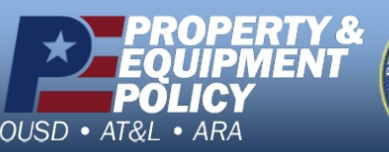

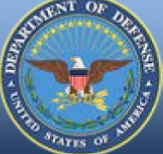

DPAS Call Center 1-844-843-3727

| Grid Option | ns 🔻        |        |               |                |         |   |         |                   |
|-------------|-------------|--------|---------------|----------------|---------|---|---------|-------------------|
| Site T      | Actbl UIC T |        | UIC Name T    | State T        | Actions | Т | Remarks | Т                 |
| FH-AFHAF    | FE6606      | BPG123 | BPG TESTING   | Approved       | Detach  |   |         |                   |
| FH-AFHAF    | FE6606      | BPG234 | BPG TESTING 2 | Approved       | Detach  |   |         |                   |
| FH-AFHAF    | FE4654      | BPU000 | BPU000        | Approved       | Detach  |   |         |                   |
| FH-AFHAF    | FE4654      | BPU1AQ | BPU1AQ        | Approved       | Detach  |   |         |                   |
| FH-AFHAF    | FE4654      | BPU1FU | BPU1FU        | Approved       | Detach  |   |         |                   |
|             | 2 3 4       | 5678   | 9 10 >> > 5 - | items per page |         |   |         | 1 - 5 of 47 items |

- The Site automatically populates and is not editable.
- The ACTBL UIC automatically populates and is not editable.
- The UIC automatically populates and is not editable.
- The UIC Name automatically populates and is not editable.
- The State automatically populates and is not editable.

| • | Select |
|---|--------|

Detach

**Defense Property Accountability System** 

. The **UIC Detach** pop-up window appears.

| UIC Detach               |                                    | × |
|--------------------------|------------------------------------|---|
| Are you sure you want to | o detach BPG123 from Spt Equip 01? |   |
| Remarks                  |                                    |   |
| History Remarks          |                                    |   |
|                          | No Yes                             |   |

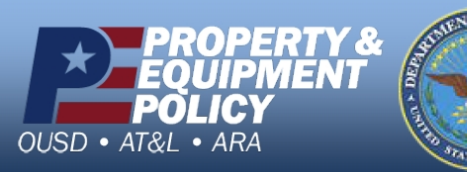

DPAS Call Center 1-844-843-3727

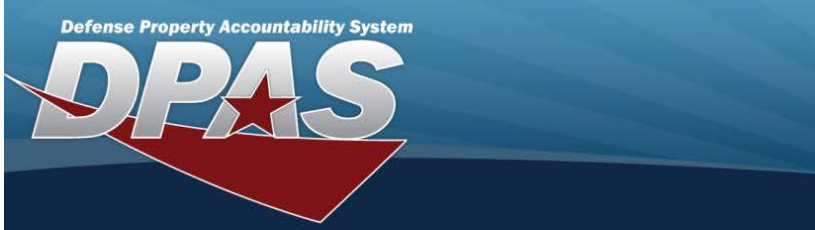

- 1. Enter the Remarks in the field provided. *This is a 1,024 alphanumeric character field*.
- 2. Enter the History Remarks in the field provided. *This is a 1,024 alphanumeric character field.*
- 3. Select . The record is removed from the Completed panel.
- The Remarks automatically populates and is not editable.
- The DoDAAC automatically populates and is not editable.
- The ORG ID automatically populates and is not editable.
- The Major Command Code automatically populates and is not editable.

## Detach a UIC

1. Select Detach

. The **UIC Detach** pop-up window appears.

| UIC Detach               |                                    | × |
|--------------------------|------------------------------------|---|
| Are you sure you want to | o detach BPG123 from Spt Equip 01? |   |
| Remarks                  |                                    |   |
| History Remarks          |                                    |   |
|                          | No Yes                             |   |

- 2. Enter the Remarks in the field provided. *This is a 1,024 alphanumeric character field*.
- 3. Enter the History Remarks in the field provided. This is a 1,024 alphanumeric character field.

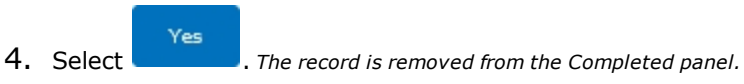

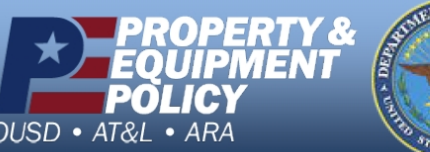

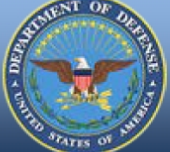

DPAS Call Center 1-844-843-3727